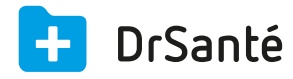

## Gérer les modèles via les paramètres

📮 Paramétrage des modèles de compte-rendu

Pour paramétrer vos modèles de compte-rendu, allez dans les paramètres application de la page d'accueil de DrSanté > menu « Modèles » > onglet « Compte-rendu ».

Vous pouvez chercher un modèle par la barre de recherche, modifier ou supprimer un modèle de compte-rendu existant, ajouter un nouveau modèle et copier un modèle déjà existant.

| Analyse       | Courrier         | Compte-rendu        | Textes ordonnance |                                  |                                     |
|---------------|------------------|---------------------|-------------------|----------------------------------|-------------------------------------|
| Paramètres de | s modèles        |                     |                   |                                  | Q Nom du modèle                     |
| Nom du modèle | Date de création | Date de mise à jour |                   |                                  |                                     |
| Test          | 19/10/2015       | 19/10/2015          |                   |                                  | e 🖉                                 |
|               |                  |                     |                   |                                  |                                     |
|               |                  |                     |                   |                                  |                                     |
|               |                  |                     |                   |                                  |                                     |
|               |                  |                     |                   |                                  |                                     |
|               |                  |                     |                   |                                  |                                     |
|               |                  |                     |                   |                                  |                                     |
|               |                  |                     |                   |                                  |                                     |
|               |                  |                     |                   |                                  |                                     |
|               |                  |                     |                   |                                  |                                     |
|               |                  |                     |                   |                                  |                                     |
|               |                  |                     |                   |                                  |                                     |
|               |                  |                     |                   |                                  |                                     |
|               |                  |                     |                   | Copier un modèle de compte-rendu | + Ajouter un modèle de compte-rendu |

## Ajouter un modèle de compte-rendu

Désignation : Nom du modèle (repris dans les paramètres) Titre : L'objet du compte-rendu (repris au moment de créer le compte-rendu dans le dossier) <u>Barre d'outils du traitement de texte</u>

## Copier un modèle de compte-rendu

Au préalable, sélectionnez dans la liste des modèles, le modèle que vous souhaitez copier puis cliquez sur le bouton « Copier un modèle de compte-rendu ». Par défaut ce nouveau modèle se nomme « nom du modèle initial [Copie] » mais ce nom reste modifiable.